# Nota aplikacyjna - Wymiana komponentów w platformie monitoringu

### Historia wersji

- Wersja 2.0, grudzień 2023 r.: Zaktualizowano tekst i obrazy
- Wersja 1.0, październik 2020 r.: Wydanie pierwsze

## Omówienie

Niniejsza nota aplikacyjna opisuje wymianę komponentu w platformie monitoringu SolarEdge. Skorzystaj z tej noty aplikacyjnej, aby wymienić falownik, optymalizator mocy, bramkę sterującą i komunikacyjną (CCG) lub interfejs bezpieczeństwa i monitorowania (SMI) w systemie SolarEdge.

## Wymień komponent

#### Aby wymienić komponent:

SolarEdgo Sito

- 1. Zaloguj się do Platformy monitoringu.
- 2. Aby uzyskać dostęp do swojej witryny, kliknij nazwę instalacji.
- 3. Kliknij widok Administratora.
- 4. W menu Administratora kliknij opcję Układ logiczny.

| Site Details<br>Site Access | ~<br>~    | +                                                                                                    | Replace Inverter                                                                                                    |
|-----------------------------|-----------|----------------------------------------------------------------------------------------------------|----------------------------------------------------------------------------------------------------|
| Logical Layout              | ~         | © SolarEdge Site       Current Inverter         © SolarEdge Site       Serial Number         • D String 1.1       Butting 1.2         • D String 1.2       SelarEdge         • @ Meters       SolarEdge         © Inverter 2 (7E145620-89)       Enabled         • @ SolarEdge       SelarEdge         • @ SolarEdge       Satus         • @ Inverter       SelarEdge         • @ Meters       SelarEdge         @ Inport / Export (1677721811)       Model         SelarEdge       SelarConcel         @ Backup Interface       Selaves (63025553-00)         View replacement log for this item         View replacement log for this item | Current inverter Serial Number Order                                                                                     |
| Energy Manager              |           |                                                                                                    | 7E130760     -     B9     1     \$       Manufacturer     Status                                                         |
| Revenue                     |           |                                                                                                    | Solartdge Enabled ~                                                                                                    |
| Performance                 | ormance V |                                                                                                    | SETUR-ER-01  New Inverter  Serial Number ①  X0000X - 0  75373430  1  View replacement log for this item  Cancel  Replace |
|                             |           |                                                                                                    |                                                                                                    |

- 5. Z listy komponentów wybierz komponent do wymiany.
- 6. Kliknij 🕒

Pozycja **Wymień <komponent>** wyświetla szczegóły dotyczące komponentu. Dzielą się one na **Bieżący <komponent>** i **Nowy <komponent>**.

7. W pozycji Nowy <komponent> wprowadź numer seryjny nowego komponentu.

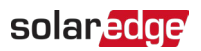

#### 8. Kliknij Wymień.

Nowy komponent pojawi się na liście komponentów. Stary komponent zostanie wyłączony.

••• UWAGA

Jeśli istnieje **fizyczny układ** tej instalacji:

Komponent zaktualizowany w układzie logicznym automatycznie pojawia się w lokalizacji, w której występował wymieniony komponent.